# **6 Steps to Sire Advice**

Sire Advice allows farmers to select the bulls they wish to use for the breeding season and match these sires to the most suitable cows. The aim is to maximize EBI, improve and reduce variation between milk and fertility and avoid inbreeding.

# **1. Choose Sire Advice Or Sire Advice PLUS**

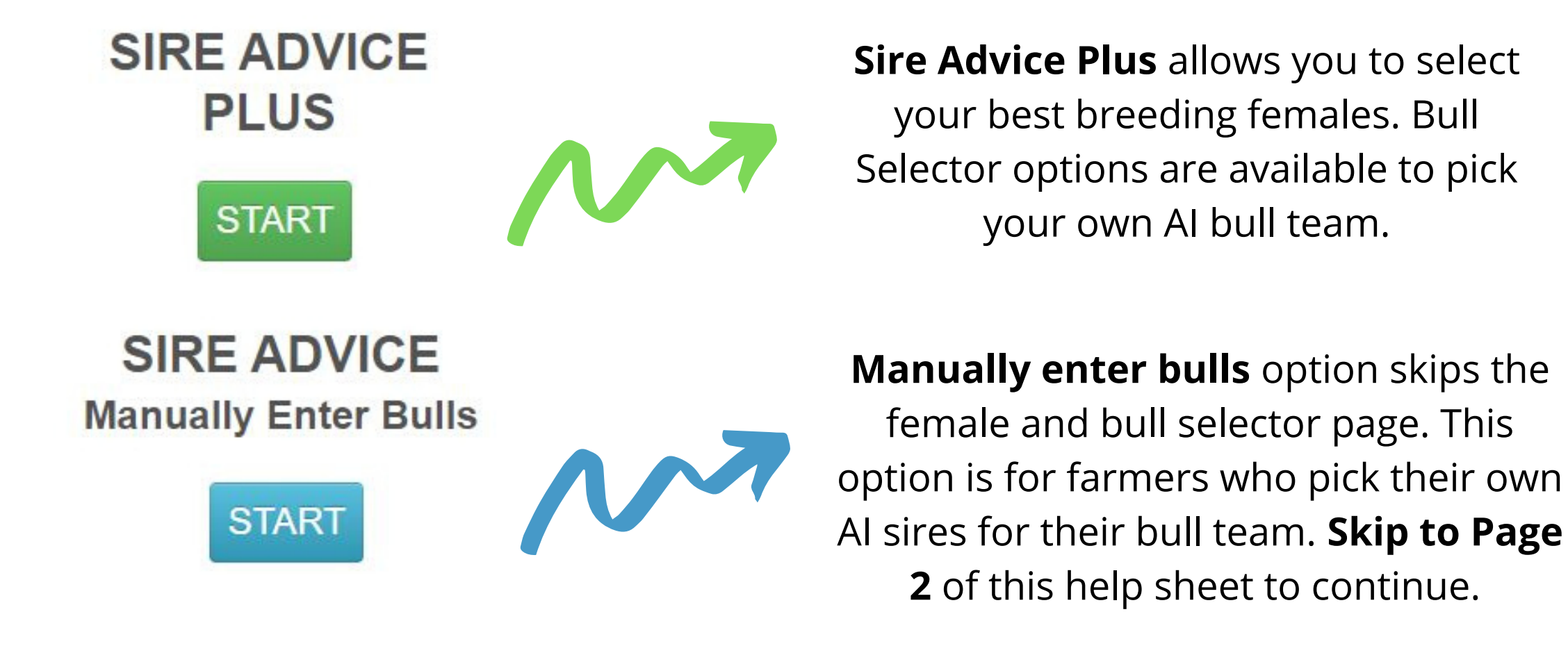

# **2. Select Your Breeding Females**

Female Selections on Screen:

Default: 63 | Culling: 0 | Beef Mating: 0 | Selective Mating: 0 | Cross-breed: 0

Default Culling Beef Selective Cross-Mating Mating breed

- Females can be selected for culling, beef mating, crossbred mating and selective mating using the selection tick boxes.
- Females pre-selected for **culling** and **beef mating** are then excluded from the mating allocations.
- Females selected on screen for crossbreeding are then allocated to cross bred bulls to maximise heterosis.

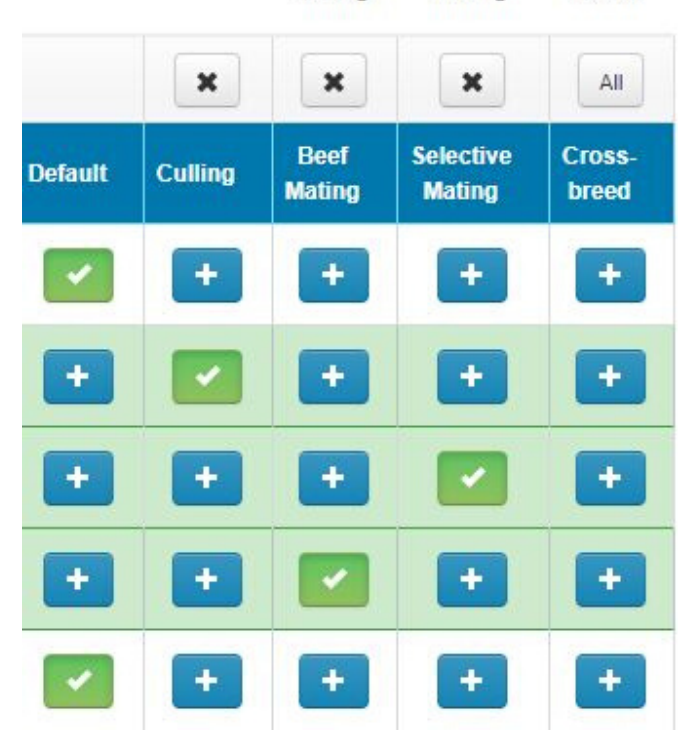

# **3. Pick Your Bulls**

- Select bulls from either the Current Active Bull list or All Al bulls listing.
- You can use sliders on screen to create your own bull teams based on your breeding goals.
- Click on 'Select Bull' to add the Bull to the Bull Team
- Note the figures listed in brackets are your herds average EBI and PTA's based on your most recent EBI report.

#### Search for Bulls:

| Active Bull List     | All Al Bulls |
|----------------------|--------------|
| ▶ Breed              |              |
| ▼ Dairy EBI Index    |              |
| EBI (€63 😧)<br>-163  | 336          |
| EBI Reliability (42% | )            |

#### My Herd vs My Bull Team Averages

|                     | EBI€ | Rel<br>% | Milk€ | Fert€ | Fat Kg | Prot Kg |
|---------------------|------|----------|-------|-------|--------|---------|
| My<br>Herd<br>Avg   | 111  | 32       | 39    | 46    | 7.4    | 5.0     |
| Bull<br>Team<br>Avg | 304  | 93       | 102   | 134   | 16.7   | 15.0    |

Click on "View Bull Team" option to check your chosen bull team's strength against your own EBI herd averages on the bull selector or manual enter bulls screen. If **'Manually Enter Bulls'** is selected on the Sire Advice home screen, users are taken directly to this stage. Here you can enter your own pre-chosen bulls. This screen also gives you the ability select bull teams currently available from Al companies. Manually Enter Bulls Record manually selected bulls - (Optional)

| Select Al Company:     | Al Company<br>PROGRESSIVE GENETICS | Bull Teams: | Bull Team $\vee$ | Select Bull Team |
|------------------------|------------------------------------|-------------|------------------|------------------|
| Showing 1 to 1 of 1 en | DOVEA AI<br>EUROGENE AI            |             |                  |                  |
|                        | MUNSTER AI                         | tails       |                  |                  |

### 4. Allocate Bulls & Straws

| Straw Allocation 1 of 2 - Cows Choose straws for cows. For heifers go to next screen. |                                           |      |                   |          |                             | Help                 |
|---------------------------------------------------------------------------------------|-------------------------------------------|------|-------------------|----------|-----------------------------|----------------------|
| Allocate By: Usage (%)                                                                | Vusage: 100 % Straws: 159 Total Cows: 159 |      |                   |          | View Bull Team 10 Bull Team | Reliability: 91 %    |
| Showing 1 to 10 of 10 entries                                                         |                                           |      |                   |          |                             |                      |
| Bull Details                                                                          |                                           |      | EBI Details Reset |          |                             |                      |
| Code                                                                                  | Bull Name                                 | Sire | EBI               | Rel<br>% | Proof<br>Source             | Allocate for<br>Cows |
| FR2239                                                                                | (IG) DIAMOND ANTON                        | YKG  | 320               | 59       | GS                          | 10.06                |
| FR2385                                                                                | (IG) NEXTGEN YKG CANDY 593                | YKG  | 308               | 58       | GS                          | 10.06                |

The **Straw Allocation** screen allows the user to change from percentage usage to the number of straws for each bull if preferred. There is a separate Straw Allocation screen for cows, heifers, crossbreeding cows and crossbreeding heifers depending on the selections made in the Female selector screen.

## **5. Generate Results**

**Sire Advice results** shows the allocation for each of the cows in your herd. 3 bulls are proposed for each female. Bull 1 is best mating match from bull team. Detailed with Sub Indexes tab and the detailed with Traits tab both show the expected progeny performance, as a result of the Bull 1 mating. There are options on screen to convert results into Excel of PDF. No inbreeding mating's are allowed in Sire Advice.

| Sire Advice Results The predicted outcome of selected matings   |                                            |
|-----------------------------------------------------------------|--------------------------------------------|
| Standard Report Detailed with Sub Indexes Detailed with Traits  |                                            |
| Show the set page of 222 lotel. Changing 1 to 60 of 999 antring | Test Designs 1 2 3 4 Meet Last Meeting 2 7 |

| reeze Band Tag Number Bull 1 |                | Bull 2      | Bull 3   |        |
|------------------------------|----------------|-------------|----------|--------|
| Freeze Band                  | Tag Number 0   | Bull 1 0    | Bull 2 0 | Bull 3 |
| 1029                         | IE151013751029 | FR2239      | FR2298   | SPD    |
| 1038                         | IE151013761038 | FR2298      | FR2239   | FR4021 |
| 1040                         | IE151013791040 | For Culling |          |        |

### 6. Save & Send to Al

Sire Advice Complete Send Sire Advice results to handheld devices

Your sire advice selections have now Saved successfully. Please select Send Now for your sire advice selections to be sent to AI technician handhelds and Breeding Chart for printing. Select PDF to view the PDF version of your selection and results.

PDF Send Now

To have these bull selections on your Herd Plus Breeding Chart and AI technician's handheld select **'Send Now'**.

Sire advice can be run as many times as you wish and the most recent selection will appear on you AI handhelds and breeding charts after sending.

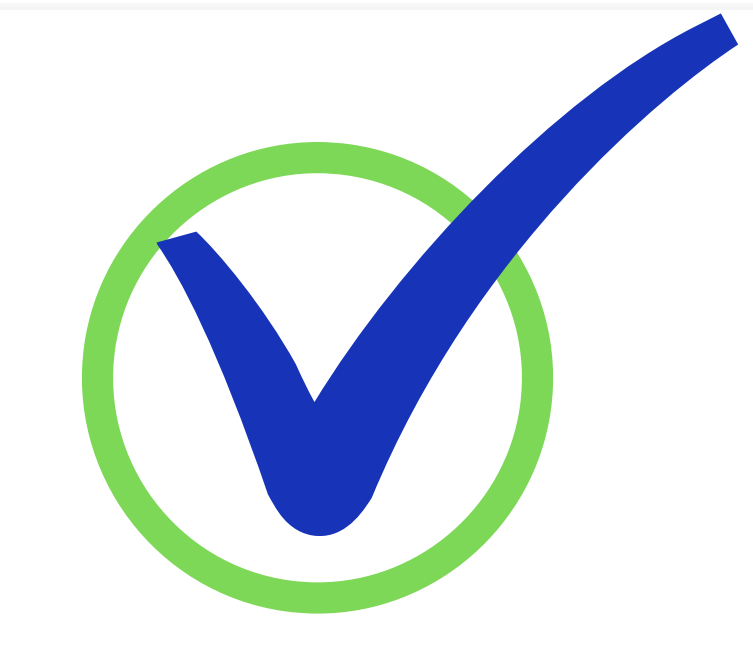

Help